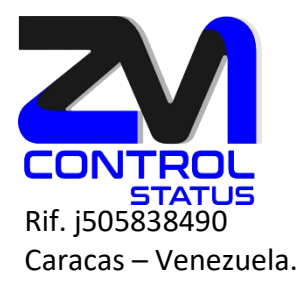

# Habilitar el doble factor de autenticación en Zimbra (2FA)

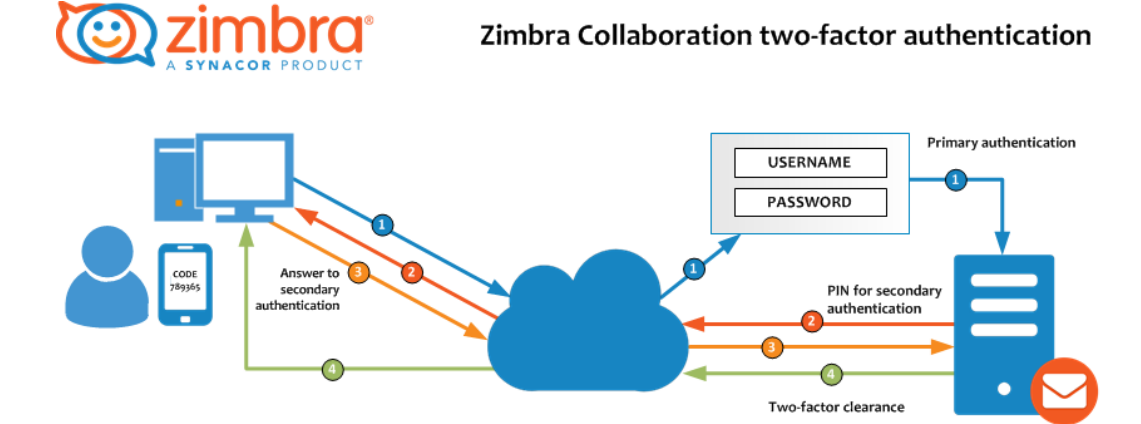

Con Zimbra, puede configurar la autenticación de dos factores, una seguridad adicional para su cuenta Zimbra.

Para acceder a su cuenta de Zimbra mientras 2FA está activado, necesitará su contraseña y un código creado por una aplicación en su teléfono inteligente

Para habilitar 2FA necesitará acceder tanto a su cuenta de Zimbra como a su teléfono inteligente para completar la configuración de 2FA.

- 1. Haga clic en la pestaña Preferencias.
- 2. Haga clic en Cuentas.
- 3. Haga clic en Configurar autenticación de dos factores.

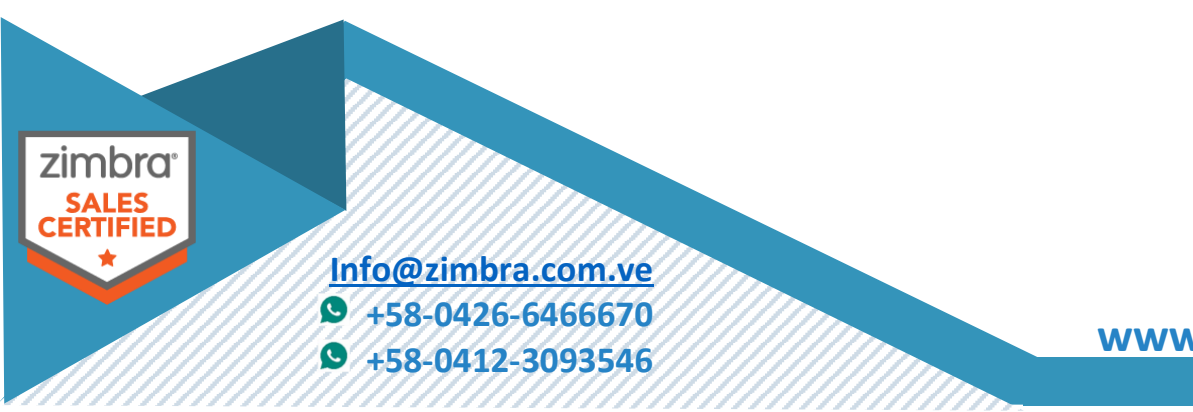

www.zimbra.com.ve

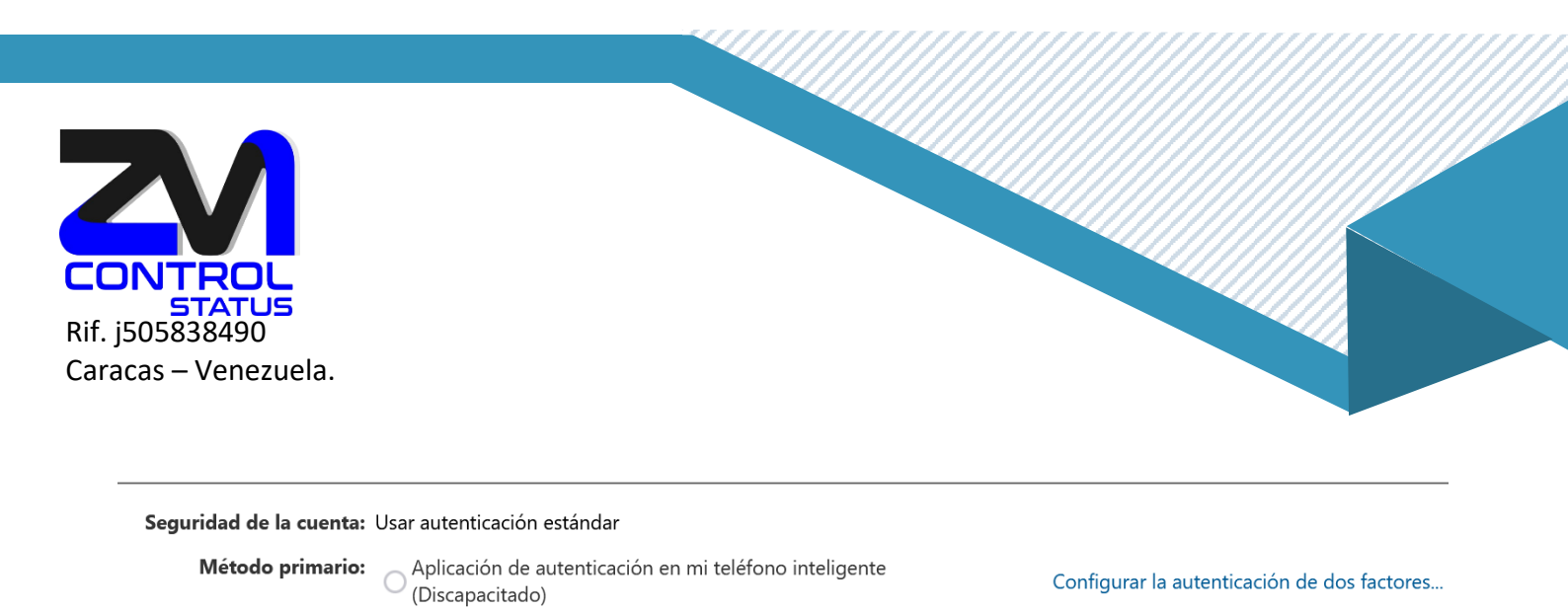

NOTA: el administrador de correo debe habilitar previamente su uso en la COS, en el menú avanzado.

### 4. Iniciar configuración.

zimbr

|                | Configurar la autenticación de dos fac                                                                                                    | Configurar la autenticación de dos factores                                                                                                    |  |
|----------------|----------------------------------------------------------------------------------------------------|----------------------------------------------------------------------------------------------------|--|
|                | La autenticación de dos factores agrega s<br>solo su nombre de usuario y contraseña,<br>seguro. Esto hace que sea mucho más di<br>Elija "Iniciar configuración" para configur | seguridad adicional a su cuenta al requerir no<br>sino también un código de un segundo método<br>fícil para un intruso comprometer su cuenta.<br>rar un segundo método. Una vez configurado el |  |
|                | metodo, puede optar por que se le solici<br>optar por confiar siempre en este disposi                                                                                         | te un codigo cada vez que inicie sesion, o puede<br>itivo.                                                                                                    |  |
|                |                                                                                                    | Iniciar configuración Cancelar                                                                                                    |  |
| Ingrese su cor | itraseña de Zimbra:                                                                                                    |                                                                                                    |  |
|                | Configurar la autenticación de dos fa                                                                                                    | ictores                                                                                                    |  |
|                | <b>Confirmar contraseña</b><br>Para continuar, confirme la contraseña de esta cuenta.                                                                                         |                                                                                                    |  |
|                |                                                                                                    |                                                                                                    |  |
|                | Contraseña:                                                                                                    |                                                                                                    |  |
|                |                                                                                                    |                                                                                                    |  |
|                |                                                                                                    |                                                                                                    |  |
|                |                                                                                                    | Anterior Siguiente Cancela                                                                                                    |  |
|                |                                                                                                    |                                                                                                    |  |
|                |                                                                                                    |                                                                                                    |  |
|                |                                                                                                    |                                                                                                    |  |
| Info@          | zimbra.com.ve                                                                                                    |                                                                                                    |  |
| C LEO          | 0426 6466670                                                                                                    | llm-                                                                                                    |  |

**9** +58-0412-3093546

www.zimbra.com.ve

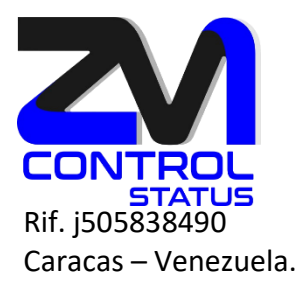

6. Instale la aplicación en su teléfono o dispositivo inteligente.

Configurar la autenticación de dos factores
Instale una aplicación de autenticación en su teléfono inteligente
Descargue e instale una aplicación de autenticación en su dispositivo móvil. Puede
encontrar una lista de aplicaciones de autenticación compatibles en:
https://wiki.zimbra.com/wiki/TOTPApps
Una vez que hayas instalado la aplicación, configúrala usando tu número de teléfono
móvil y agrega una nueva cuenta para este servicio de correo electrónico. Luego regrese
aquí y haga clic en Siguiente para obtener una clave para conectar su cuenta a la
aplicación de autenticación.

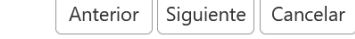

#### https://wiki.zimbra.com/wiki/TOTPApps

7. Conecte su cuenta.

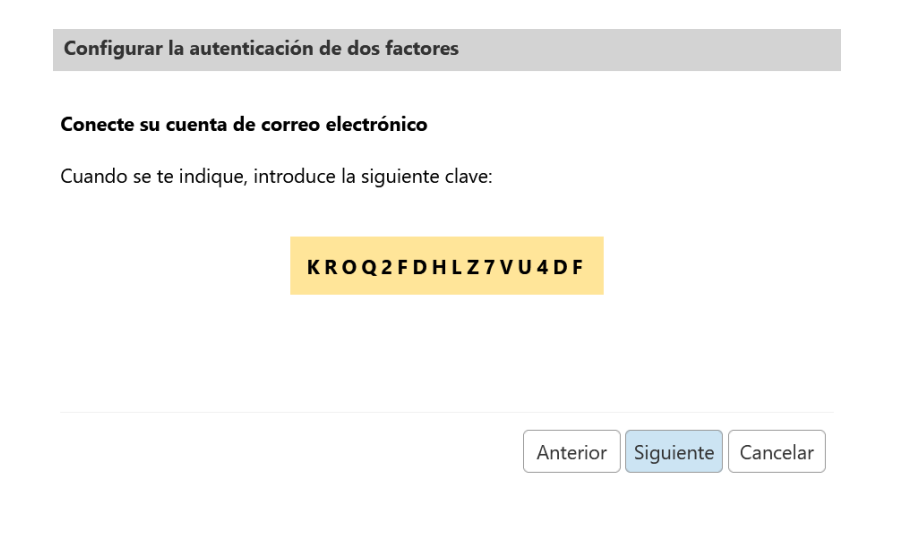

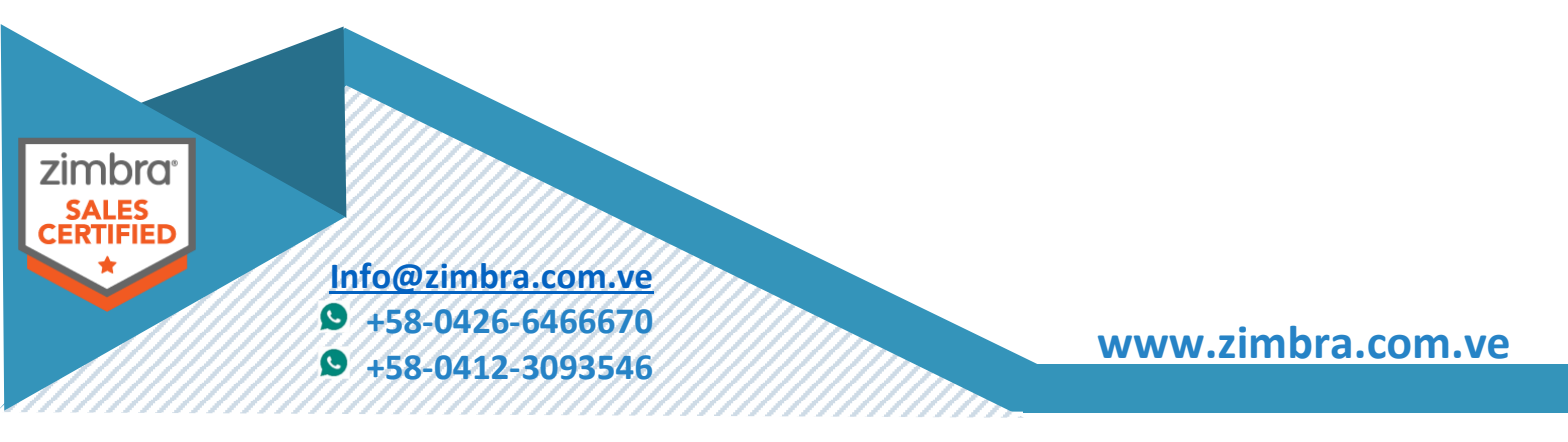

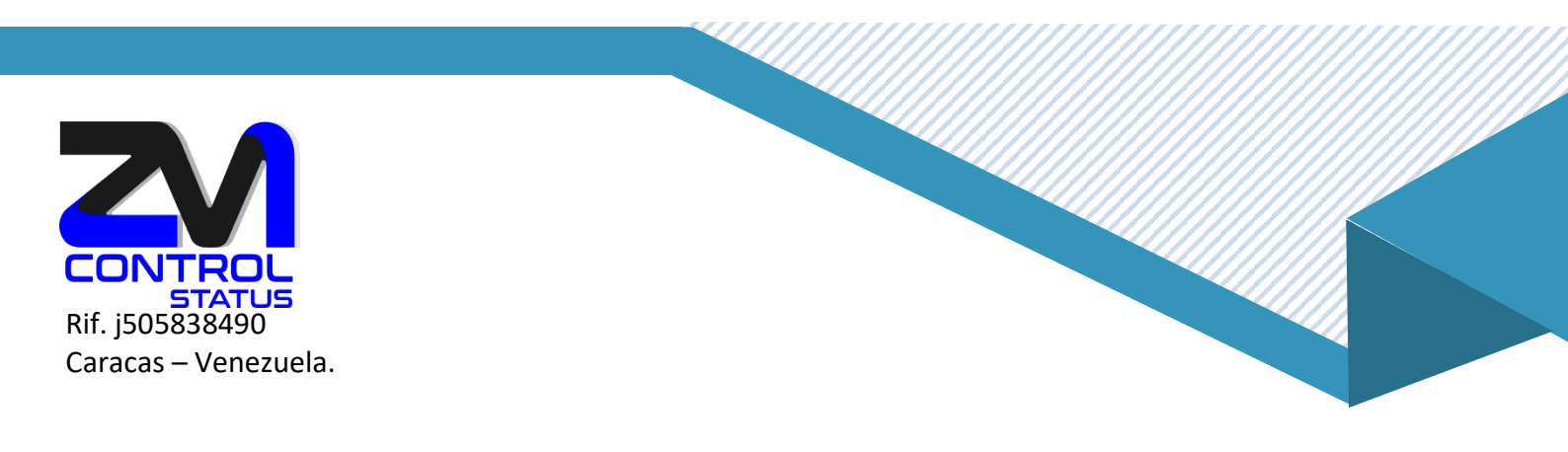

8. Coloque el código generado en su dispositivo inteligente.

| Configurar la autenticación de dos factores                               | 3                           |
|---------------------------------------------------------------------------|-----------------------------|
| Ingrese el código seguro<br>Ingrese el código seguro generado por su apli | icación de autenticación.   |
| Código :                                                                  |                             |
|                                                                           | Anterior Siguiente Cancelar |

Los siguientes pasos requieren su dispositivo móvil:

- Haga clic en "Configurar cuenta" en la aplicación
- Siga los pasos para configurar la cuenta usando una clave
- 9. Haga clic en «Siguiente»
- 10. Inicie la aplicación en su teléfono, ingrese su dirección de correo electrónico y la clave proporcionada por Zimbra.
- 11. Haga clic en «Siguiente».

## Su teléfono le proporcionará un código para completar la configuración de 2FA.

- 12. Ingrese el código proporcionado por su teléfono.
- 13. Haga clic en «Siguiente»

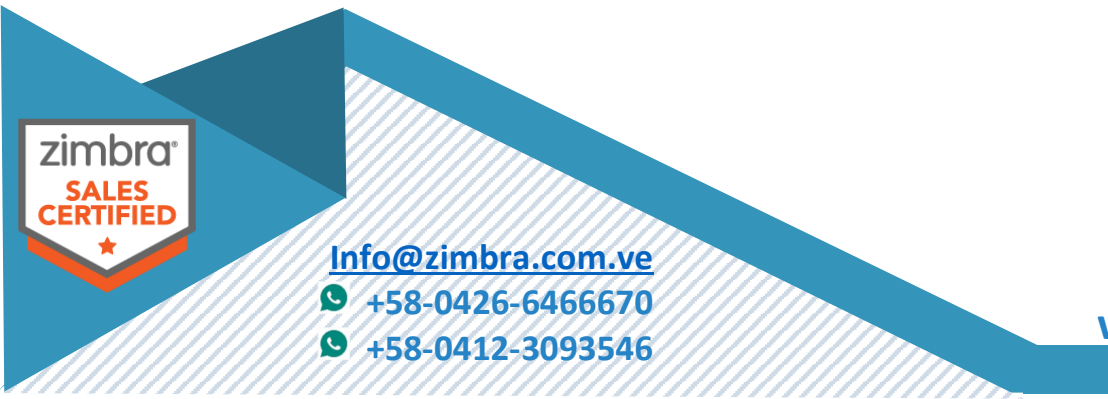

www.zimbra.com.ve

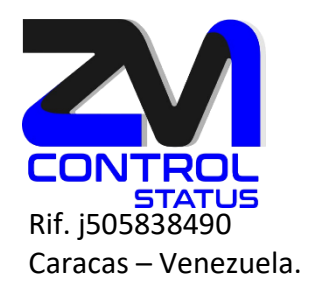

14. Ha habilitado 2FA para su cuenta Zimbra.

#### ¿Y AHORA?

Cada vez que inicie sesión en su cuenta de Zimbra, se le pedirá un nuevo código de la aplicación en su teléfono.

Y si no tiene su teléfono o se queda sin batería, no se preocupe, tiene 10 códigos únicos para usar. Solo tiene que hacer clic en el enlace «Ver», luego imprimir los códigos (o simplemente escribirlos en algún lugar) y mantenerlos seguros.

| Shortcuts                            | Reply-to: Set the "Reply-to" field of email messages to:               |                       |           |
|--------------------------------------|------------------------------------------------------------------------|-----------------------|-----------|
| Zimlets                              | e.g. Bob Smith                                                         | <b>v</b>              |           |
|                                      | Signature: Manage your signatures                                      |                       |           |
|                                      | Account Security: Using two-step authentication Disable two-step authe | ntication             |           |
|                                      | One-time Codes: 10 unused codes View                                   |                       |           |
|                                      | Trusted Devices: You have 0 trusted device revoke this device revoke   | all other devices     |           |
|                                      | Applications: Create passcodes for applications that don't support two | o-step authentication |           |
|                                      | Name                                                                   | Created               | Last Used |
|                                      |                                                                        | No results            | found.    |
| <ul> <li>January 2016 → ₩</li> </ul> |                                                                        |                       |           |
| M T W T F S<br>28 29 30 31 1 2       | Add Application Code Revoke Code                                       |                       |           |
| 4 5 6 7 8 9                          |                                                                        |                       |           |

# Cómo revocar una computadora/dispositivo de confianza

Una vez que el usuario confía en alguna computadora/dispositivo, el usuario puede revocar la computadora/dispositivo de confianza navegando a Preferencias > Cuentas > Dispositivos confiables en Zimbra Web Client. El usuario puede revocar la confianza para el dispositivo actual haciendo clic en el enlace revocar este dispositivo y todos los demás dispositivos de confianza haciendo clic en el enlace revocar todos los demás dispositivos.

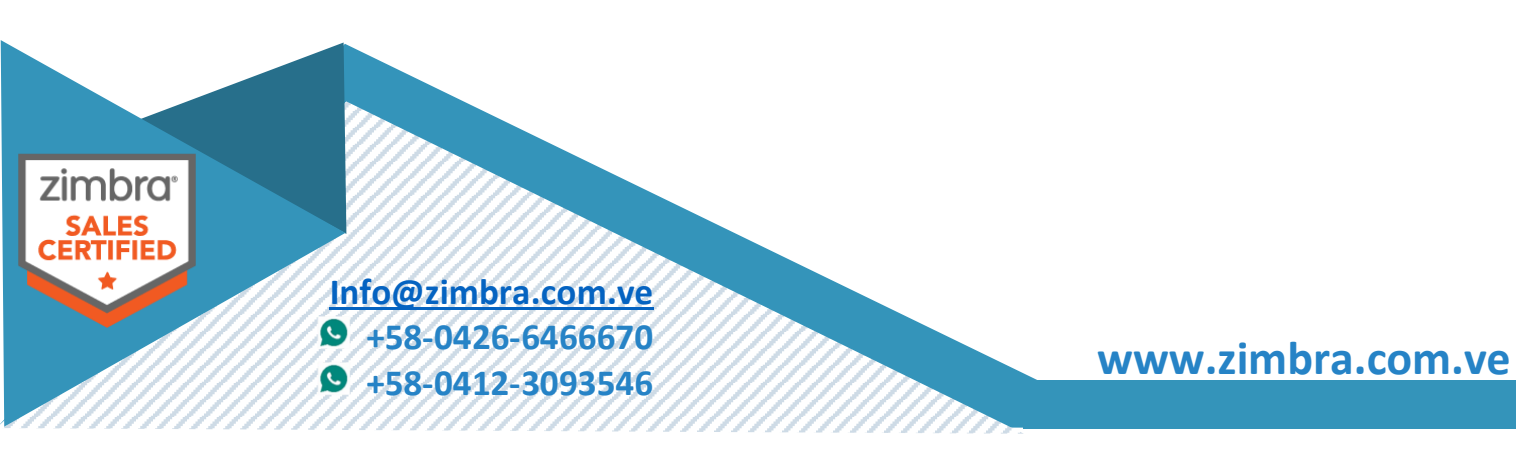

| INTROL                                                                             |            |
|------------------------------------------------------------------------------------|------------|
| <b>STATUS</b><br>j505838490                                                        |            |
| acas – Venezuela.                                                                  |            |
|                                                                                    |            |
|                                                                                    |            |
| Account Security: Using two-step authentication                                    |            |
| Trusted Devices: You have 2 trusted devices revoke this device revoke all other    | devices    |
| Applications: Create passcodes for applications that don't support two-step author | entication |
| Name                                                                               | Created    |
| Name                                                                               | Created    |
|                                                                                    |            |
|                                                                                    |            |
|                                                                                    |            |
| Add Application Code Revoke Code                                                   |            |

Código de acceso a la aplicación.

Los clientes como IMAP o ActiveSync no admiten el flujo de interfaz de usuario necesario para la autenticación TOTP. Para estos usuarios es necesario generar el código de acceso de la aplicación.

Contraseñas de Aplicación.

- Generado aleatoriamente.
- Puede ser creado dando una etiqueta y revocado por su etiqueta.
- Cambiar la contraseña de la cuenta, revocará todos los códigos de acceso de la aplicación.

Como generar un código de acceso a la palicación.

El usuario puede crear un código de acceso de la aplicación navegando a Preferencias > Cuentas > Aplicaciones y seleccionando el botón Agregar código de aplicación. El usuario puede ingresar el nombre de la aplicación en el cuadro de diálogo Agregar código de aplicación y hacer clic en Siguiente. Se generará el código de acceso de la aplicación y se puede usar para iniciar sesión en su cuenta.

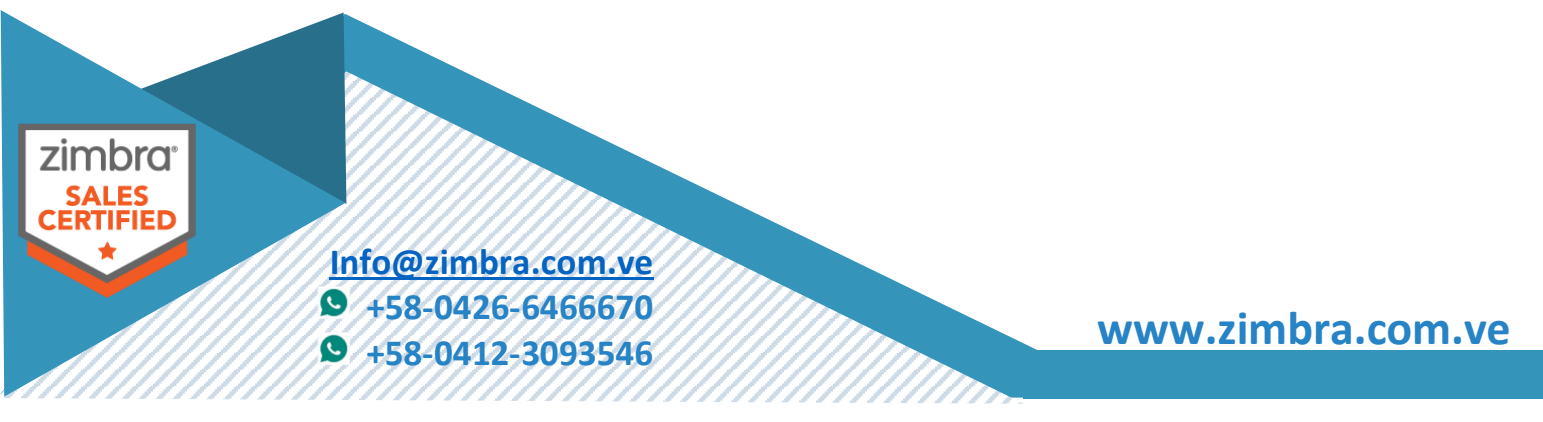

| <b>CONTROL</b><br>Rif. j505838490<br>Caracas – Venezuela. |  |
|-----------------------------------------------------------|--|
|                                                           |  |

| Account Security: Using two-step authentication Disable two                                                                                                    | vo-step authentication                                                                   |                                                                                             |
|----------------------------------------------------------------------------------------------------|------------------------------------------------------------------------------------------|---------------------------------------------------------------------------------------------|
| One-time Codes: 10 unused codes View                                                                                                    |                                                                                          |                                                                                             |
| Trusted Devices: You have 1 trusted device revoke this device                                                                                                    | ice revoke all other devices                                                             |                                                                                             |
| Applications: Create passcodes for applications that don't                                                                                                    | 't support two-step authentication                                                       |                                                                                             |
| Name                                                                                                    | Created                                                                                  | Last Used                                                                                   |
| apple mail                                                                                                    | 6/22/16                                                                                  | -                                                                                           |
| Add Application Code Revike Code                                                                                                    |                                                                                          |                                                                                             |
| Add Application Code                                                                                                    | Add Application Code                                                                     |                                                                                             |
| If your application does not support two-step authentication, generate a passcode to authorize the application the first time you use it to sign in your account. | a Enter this passcode when usin<br>to your account. This passcoo<br>access your account. | ng the application for the first time to sign in<br>le gives your application permission to |
| Application Name: apple mail                                                                                                    | Application Passcode                                                                     | PEKPLFBOXDAGSVLT                                                                            |
| Next Canc                                                                                                    | cel                                                                                      | Close                                                                                       |

Como revocar el código de acceso de la aplicación.

Una vez que el usuario genera el código de acceso de la aplicación, puede revocarlo navegando a Preferencias > Cuentas > Aplicaciones en Zimbra Web Client. El usuario puede revocar el código de acceso de esta aplicación después de seleccionar el nombre requerido en la lista.

| ·                                       |                                                                              |                                 |                                                                                                    |
|-----------------------------------------|------------------------------------------------------------------------------|---------------------------------|----------------------------------------------------------------------------------------------------|
| Account Security:                       | Using two-step authentication                                                |                                 |                                                                                                    |
| One-time Codes:                         | 10 unused codes View                                                         |                                 |                                                                                                    |
| Trusted Devices:                        | You have 2 trusted devices revoke this device revoke all other devices       |                                 |                                                                                                    |
| Applications:                           | Create passcodes for applications that don't support two-step authentication |                                 |                                                                                                    |
|                                         | Name                                                                         | Created                         | Last Used                                                                                                    |
|                                         | IMAP                                                                         | 6/26/16                         | •                                                                                                    |
|                                         | Add Application Code Bevoke Code                                             |                                 |                                                                                                    |
|                                         |                                                                              |                                 |                                                                                                    |
|                                         |                                                                              |                                 |                                                                                                    |
|                                         |                                                                              |                                 |                                                                                                    |
|                                         |                                                                              |                                 |                                                                                                    |
|                                         |                                                                              |                                 |                                                                                                    |
|                                         |                                                                              |                                 |                                                                                                    |
|                                         |                                                                              |                                 |                                                                                                    |
|                                         |                                                                              |                                 |                                                                                                    |
|                                         |                                                                              |                                 |                                                                                                    |
|                                         |                                                                              |                                 |                                                                                                    |
|                                         |                                                                              |                                 |                                                                                                    |
|                                         |                                                                              |                                 |                                                                                                    |
|                                         |                                                                              |                                 |                                                                                                    |
|                                         |                                                                              |                                 |                                                                                                    |
|                                         |                                                                              |                                 |                                                                                                    |
|                                         |                                                                              |                                 |                                                                                                    |
|                                         |                                                                              |                                 |                                                                                                    |
|                                         |                                                                              |                                 |                                                                                                    |
|                                         |                                                                              |                                 |                                                                                                    |
|                                         |                                                                              |                                 |                                                                                                    |
|                                         |                                                                              |                                 |                                                                                                    |
|                                         |                                                                              |                                 |                                                                                                    |
|                                         |                                                                              |                                 |                                                                                                    |
|                                         |                                                                              |                                 |                                                                                                    |
| FS I                                    |                                                                              |                                 |                                                                                                    |
|                                         |                                                                              |                                 |                                                                                                    |
| FIED                                    |                                                                              |                                 |                                                                                                    |
|                                         | 록 / / / / / / / / / / / / / / / / / / /                                      |                                 |                                                                                                    |
|                                         | // Info @rimbro com/                                                         |                                 |                                                                                                    |
|                                         | ///inio@zimora.com.v                                                         | le ////                         |                                                                                                    |
|                                         |                                                                              |                                 |                                                                                                    |
|                                         |                                                                              |                                 |                                                                                                    |
|                                         | +50-0420-04000/                                                              |                                 | and the second second second second second second second second second second second second second second second |
|                                         | ///////////////////////////////////////                                      |                                 |                                                                                                    |
|                                         | 10 1EO 0112 2002EA                                                           |                                 |                                                                                                    |
| /////////////////////////////////////// | //₩/★30-0412-309304                                                          |                                 |                                                                                                    |
| /////////////////////////////////////// | `//////////////////////////////////////                                      |                                 |                                                                                                    |
| /////////////////////////////////////// | `//////////////////////////////////////                                      |                                 |                                                                                                    |
|                                         |                                                                              | ******************************* |                                                                                                    |
|                                         |                                                                              |                                 |                                                                                                    |
|                                         |                                                                              |                                 |                                                                                                    |